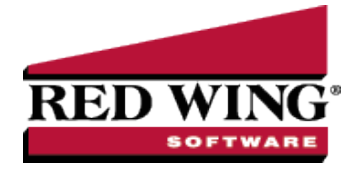

# Exclude Overtime Wages from Gross Wages for Alabama Overtime Exemption

| Document #:                                                                          | 3454                                                                         | Product:                                                                                                    | CenterPoint <sup>®</sup> Payroll                                                                                                    |
|--------------------------------------------------------------------------------------|------------------------------------------------------------------------------|----------------------------------------------------------------------------------------------------|----------------------------------------------------------------------------------------------------|
| For the tax year b<br>worked above 40                                                | eginning o<br>in any giv                                                     | on or after Janua<br>en week are exc                                                                                 | ary 1, 2024, overtime pay received by a full-time hourly wage paid employee for hours<br>cluded from gross income and therefore exempt from Alabama Withholding Tax.                                                                                                    |
| Important<br>organization<br>seasonal er<br>of Revenue<br>exemption i<br>set back to | Note: This<br>ns may ha<br>mployees<br>and your<br>s currently<br>taxable at | s information is<br>we different nee<br>that may require<br>accountant to v<br>y set to expire o<br>that time to ave | a guide to calculating tax exempt overtime in CenterPoint Payroll. Different<br>eds depending on factors such as out of state employees, daily overtime, part time or<br>e additional adjustments or earning codes. Please refer to the <u>Alabama Department</u><br>rerify you are in compliance with all state and federal labor laws. The overtime tax<br>in June 30, 2025. Any earning codes set to be excluded from taxes will need to be<br>bid under reporting taxable wages. |
| Follow the steps b                                                                   | elow to ex                                                                   | xclude overtime                                                                                                    | e wages from gross wages for Alabama Withholding Tax:                                                                                                    |
| Simple or M                                                                          | /anual O                                                                     | /ertime                                                                                                    |                                                                                                    |
| Advanced                                                                             | Overtime                                                                     |                                                                                                    |                                                                                                    |
| Setu                                                                                 | up Earning                                                                   | js                                                                                                    |                                                                                                    |
| Pav                                                                                  | Employe                                                                      | es                                                                                                    |                                                                                                    |

### Simple or Manual Overtime

If you use the simple overtime calculations (one overtime rate for any hours over a threshold, for example time and a half for any hours worked over 40 per week) or manually enter overtime hours into an overtime earning code, the only necessary change is to make your overtime earning(s) exempt for the state withholding tax. For more information about the simple overtime method, see the Simple Overtime topic or the video.

- 1. Select Setup > Payroll Details > Earnings.
- 2. Edit your **Overtime** earning.
- 3. Select the **Taxes** tab.
- 4. For Alabama State Withholding (AL WH Tax) select the check box in the Exclude From Earning column.
- 5. Click Save.

| st Det                                                                                                    | ail Fi   | ter Reports         |                  |       |                                   |                            |                                                           |                                |                            |
|----------------------------------------------------------------------------------------------------|----------|---------------------|------------------|-------|-----------------------------------|----------------------------|-----------------------------------------------------------|--------------------------------|----------------------------|
| vertime -                                                                                                    | Hourly F | Pay                 |                  |       |                                   |                            |                                                           |                                |                            |
| General                                                                                                    | Taxes    | Deductions &        | Benefits         |       |                                   |                            |                                                           |                                |                            |
| Juriso                                                                                                    | liction  | Tax<br>Abbreviation | Tax Name         | ۵     | Taxes<br>Calculated<br>On Earning | Exclude<br>From<br>Earning | Subject To<br>But Don't<br>Withhold<br>(Employee<br>Only) | Calculate<br>Employer<br>Share | Flat<br>Percentage<br>Rate |
| AL                                                                                                    |          | AL SUTA             | Alabama State U  | nem   |                                   |                            |                                                           |                                | 0.00000%                   |
| AL                                                                                                    |          | AL WH Tax           | Alabama State W  | /ithh |                                   |                            |                                                           |                                | 0.00000%                   |
| AK                                                                                                    |          | AK SUTA             | Alaska State Une | mplo  |                                   |                            | 0                                                         |                                | 0.00000%                   |
| Contraction of the local division of the local division of the loc |          |                     |                  |       |                                   |                            |                                                           |                                |                            |

6. Repeat steps 1-5 for any other overtime earning codes you may have.

Red Wing Software • support@redwingsoftware.com • www.redwingsoftware.com • 800-732-9464

## Advanced Overtime

Advanced overtime (also referred to as calculated overtime) is a flexible process that handles a variety of overtime calculations, for example multiple overtime rates, average wage calculations, daily and weekly/bi-weekly overtime, or overtime periods that do not align with pay periods. For more information about the advanced overtime method, see the Advanced Overtime topic or the video.

The calculated overtime process pays only the differential, and not the full pay over 40 hours, in the overtime earning code, so it is not possible to only make the overtime earning exempt like with the simple overtime process. Some manual entry is required to adjust the regular pay to correct the taxable wages.

If you are using calculated overtime but do not require average wage calculations, daily overtime, or do not have overtime periods that do not align with your pay periods, consider using simple overtime instead. For more information, see the Simple Overtime topic or the video.

If you do require the more complicated calculated overtime calculations, additional earning codes can be created that allow you to adjust the calculated overtime and correct taxable wages. Manual entry is required, but CenterPoint will still calculate the hours and average wage.

Follow the steps below if you require the more complicated calculated overtime calculations to exclude overtime wages from gross wages for Alabama Withholding Tax:

### Setup Earnings (One Time Setup)

CenterPoint will calculate the differential as calculated overtime which can be set as exempt from the Alabama Withholding Tax. Then a manual entry can be entered to remove the overtime portion of the regular earnings from the taxable wages, and replace them with nontaxable overtime wages. This requires three earnings:

- Calculated Overtime (Non-taxable)
- Overtime Adjustment (Taxable)
- Manual Overtime (Non-taxable)
- 1. Modify your **Calculated Overtime Earning(s)** so it is exempt from Alabama Withholding Tax (AL WH Tax):
  - a. Select Setup > Payroll Details > Earnings.
  - b. Select your Calculated Overtime Earning and click Edit.
  - c. Select the **Taxes** tab.
  - d. For Alabama State Withholding (AL WH Tax) select the check box in the Exclude From Earning column.
  - e. Click Save.

| t De    | etail  | Filte  | r Reports           |                               |                                   |                            |                                                           |                                |                            |
|---------|--------|--------|---------------------|-------------------------------|-----------------------------------|----------------------------|-----------------------------------------------------------|--------------------------------|----------------------------|
| vertime | - Calo | ulated | ł                   |                               |                                   |                            |                                                           |                                |                            |
| General | I Ta   | ixes   | Deductions &        | Benefits                      |                                   |                            |                                                           |                                |                            |
| Juris   | dictio | m      | Tax<br>Abbreviation | Tax Name $\Delta$             | Taxes<br>Calculated<br>On Earning | Exclude<br>From<br>Earning | Subject To<br>But Don't<br>Withhold<br>(Employee<br>Only) | Calculate<br>Employer<br>Share | Flat<br>Percentage<br>Rate |
| AL      |        |        | AL SUTA             | Alabama State Unemployment    |                                   | 0                          | 0                                                         |                                | 0.00000%                   |
| AL      |        | 1      | AL WH Tax           | Alabama State Withholding Tax |                                   |                            |                                                           |                                | 0.00000%                   |
| ΔK      |        |        | AK SLITA            | Alaska State Unemployment T   |                                   | 0                          |                                                           |                                | 0.00000%                   |

- 2. Create an **Overtime Adjustment** earning:
  - a. Select Setup > Payroll Details > Earnings.
  - b. Click New.
  - c. Enter an Abbreviation and Name.
  - d. In the Method box, select Hourly.
  - e. Verify that the Include in Calculated Overtime check box is NOT checked.
  - f. Click Save.
  - g. At the Add Earnings to Employees message, click Yes.

- h. Select the employees who earn overtime and move them to the right.
- i. Click Add, and then click Yes.

|                 | n.                             |                                                                                                    |  |  |  |  |
|-----------------|--------------------------------|----------------------------------------------------------------------------------------------------|--|--|--|--|
| eneral Taxes    | Deductions & Benefits          |                                                                                                    |  |  |  |  |
| aming Informati | on                             |                                                                                                    |  |  |  |  |
| Abbreviation    | OT - Adj                       | Expense Account Salary & Wages Expense 🖉                                                                   |  |  |  |  |
| Name            | Overtime - Adjustment          | Work Shifts Apply                                                                                          |  |  |  |  |
| Туре            | Regular Pay 🗸                  | Include in Minimum Wage Calculation                                                                        |  |  |  |  |
| Method          | Hourly ~                       | Subject to Adverse Effect Wage Rates (AEWR)                                                                |  |  |  |  |
|                 |                                | Author D                                                                                                   |  |  |  |  |
|                 |                                | Active                                                                                                    |  |  |  |  |
| Saming Detail   |                                |                                                                                                    |  |  |  |  |
| Base Hourly Ra  | ste \$0.00                     | Tips (No Allocation of Tip Shortfall Required)                                                             |  |  |  |  |
| Multip          | lier 1.00                      | C Indexed Tax (IDS Free 0007 Days in d)                                                                    |  |  |  |  |
| Hourty R        | ste \$0.00                     | () Indirect rips (Inc. Form au27 Required)                                                                 |  |  |  |  |
|                 | Include In Calculated Overtime | <ul> <li>Direct Tips (Allocation of Tip Shortfall is<br/>Required, IRS Form 8027 and W-2 Box 8)</li> </ul> |  |  |  |  |
|                 |                                |                                                                                                    |  |  |  |  |

- 3. Create a Manual Overtime Earning
  - a. Select Setup > Payroll Details > Earnings.
  - b. Click New.
  - c. Enter a Name and an Abbreviation.
  - d. In the Type box, select Regular Pay.
  - e. In the Method box, select Hourly.
  - f. Select the Taxes tab.
  - g. For Alabama State Withholding select the check box in the Exclude from Earnings column.
  - h. Click Save.
  - i. At the Add Earnings to Employees message, click Yes.
  - j. Select the employees who earn overtime and move them to the right.
  - k. Click **Add**, and then click **Yes**.

### Pay Employees

When paying employees, employees who have overtime calculated will need to have manual entries to move the regular overtime hours to an earning that is not taxable for Alabama Withholding.

- 1. Select Processes > Pay Employees.
- 2. Create the pay run and enter time like usual.
- 3. For any employee who has over time calculated:

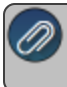

Note: It may be helpful to add the Hours column to the Employee list on the Enter Pay tab (right-click in the grid and select Add/Remove Columns) to help determine who has over 40 hours.

- a. Note the Gross Earnings, Net Pay, and Total Hours for the employee.
- b. Expand the Overtime Earnings section by clicking the + and note the **Average Rate** and total **OT Hours** for each **OT Period**.
- c. In the **Overtime Adjustment** earning, enter the **OT hours** as a **negative**, with the **Average Rate** as the rate for each **OT Period** where overtime was calculated.
- d. In the **Manual Overtime** earning, enter the **OT hours** as a **positive**, with the **Average Rate** as the rate, for each **OT Period** where overtime was calculated.

e. This should result in the same **Gross Pay**, **Net Pay**, and **Total Hours** as before the adjustment was entered (noted instep 3a). The adjustment is removing the regular pay as taxable and adding it back in as non-taxable overtime pay.

| We                  | eks               | Worked            |                      |                   | 1      | ]           |              |       |             |            |         |        |
|---------------------|-------------------|-------------------|----------------------|-------------------|--------|-------------|--------------|-------|-------------|------------|---------|--------|
| Gr                  | oss               | Earnings          |                      | 1,375.00          |        | Total Hours | 50.00 Tot    |       | tal Offered |            | 0.00    |        |
| 0                   | Regular Earnings  |                   |                      |                   | 1,25   | 0.00        |              |       |             |            |         |        |
|                     | OT Period         |                   | E                    | Earning △         |        | Hours       | Rate         | Rate  |             | ount       | Detail  |        |
|                     | 11/05 - 11/11     |                   | Hourl                | y Pay             |        | 25.00       | :            | 20.00 |             | 500.00     |         |        |
|                     |                   | 11/05 - 11/11     | Hourl                | y Pay             |        | 25.00       | 1            | 30.00 | 750.00      |            |         |        |
|                     |                   |                   | Overt                | Overtime - Adjust |        | -10.00      |              | 25.00 |             | -250.00    |         |        |
|                     |                   |                   | Overt                | Overtime - Hourly |        | 10.00       | 25.00        |       | 250.00      |            |         |        |
|                     | l                 |                   |                      |                   |        |             |              |       |             |            |         |        |
| 4                   | Tir               | ne Sheet Earnings |                      |                   | (      | 0.00        |              |       |             |            |         |        |
|                     | Overtime Earnings |                   |                      | 125               |        | 5.00        |              |       |             |            |         |        |
|                     |                   | OT Period         | OT                   | Туре              | Work D | ate Hours   | Average Rate | 01    | Hours       | Multiplier | OT Rate | OT Pay |
|                     | -                 | 11/05 - 11/11     | 11/05 - 11/11 Period |                   | 50.00  | 25.00       |              | 10.00 | 1.50        | 12.50      | 125.00  |        |
| De                  | duc               | tions             |                      |                   | 0.00   | 1           |              |       |             |            |         |        |
| Em                  | plo               | yee Taxes         |                      |                   | 330.64 |             |              |       |             |            |         |        |
| Employer Benefits 0 |                   |                   |                      | 0.00              | 1      |             |              |       |             |            |         |        |
| Employer Taxes      |                   |                   |                      |                   |        |             |              |       |             |            |         |        |

- 4. Repeat steps 1-3 for each employee with overtime.
- 5. Post the pay run and print checks/advices as usual.

Note: The pay stubs for these pay runs will look different, as the adjustments will show as separate earnings and the overtime will be split between the calculated differential and the manual overtime earning The Gross Pay, Net Pay, Regular Hours, and Overtime Hours will all be correct.

| Hourly Alaban | na         |            | SSN XXX        | -XX-0486  | ID AL2     | 2          |          |             |          |                   |
|---------------|------------|------------|----------------|-----------|------------|------------|----------|-------------|----------|-------------------|
| Mar Status    | Single     | Allowanc   | es 0           |           | Dept       |            |          |             |          |                   |
| Pay Date:     | 11/03/2023 | Period I   | For 10/22/2023 | To 10/2   | 8/2023     |            |          |             |          |                   |
| Earnings      | Rat        | e Hours    | Amount         | YTD Hours | YTD Amount | Deductions | Amount   | YTD Amount  | Benefit  | <b>YTD Amount</b> |
| Hourly Pay    | 20.0       | 0 25.00    | 500.00         | 50.00     | 1,250.00   | Fed W/H    | 190.05   | 190.05      |          |                   |
| Hourly Pay    | 30.0       | 0 25.00    | 750.00         |           |            | Soc Sec    | 85.25    | 85.25       |          |                   |
| OT - Calc     | 12.5       | 0          | 125.00         |           | 125.00     | Medicare   | 19.94    | 19.94       |          |                   |
| OT Adj        | 25.0       | 0 -10.00   | (250.00)       | -10.00    | (250.00)   | AL WH Tax  | 35.40    | 35.40       |          |                   |
| OT-Hourly     | 25.0       | 0 10.00    | 250.00         | 10.00     | 250.00     |            |          |             |          |                   |
| Hours         |            |            |                | Gross Pay |            | Deductions |          |             | Benefits |                   |
| Reg Hours     | OT Hours   | Hrs. Total | A              | mount     | YTD Amount |            | Amount   | YTD Amount  | Amount   | YTD Amount        |
| 40.00         | 10.00      | 50.00      | 1,             | 375.00    | 1,375.00   |            | 330.64   | 330.64      |          |                   |
|               |            |            |                |           | Net        | Pay        | 1,044.36 | YTD Net Pay |          | 1,044.36          |

Red Wing Software • support@redwingsoftware.com • www.redwingsoftware.com • 800-732-9464

This documentation is for informational purposes only. For specific accounting guidance, please contact your accountant.